## **Répartition entre prestataires**

## Planning > Répartition par journée

Ce menu est également accessible par le bouton raccourci "Répartition par journée"

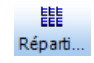

Cet outil permet de répartir entre plusieurs prestataires les prestations encodées pour une journée complète. Il convient également pour trier l'ordre de passage des patients.

Copier l'ordre du jour précédent L'ordre de passage et la répartition du jour précédent peuvent être copiés en cliquant sur le bouton :

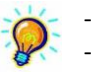

Par défaut, tous les patients sont classés par ordre alphabétique.

L'ordre de passage et la répartition peuvent être copiés de jours en jours. Un patient non trié la veille (nouveau patient) se retrouvent en tête de liste.

Sélectionner l'établissement, tous les prestataires apparaissent. Ceux de l'établissement sélectionné sont déjà cochés.

Sélectionner les prestataires et cliquer sur l'onglet "Répartition"

| Ð          |              | Répa       | artition des pre | estations du Lu | ındi 26/12/20 | )16 |
|------------|--------------|------------|------------------|-----------------|---------------|-----|
| Sélection  | Répartition  |            |                  |                 |               |     |
| 26/12/2016 | MARCEAU S.   | RYAN M.    | ROBERTS J.       | BULLOCK S.      | CLARKE E.     |     |
| Tournée 1  | DELON A.     |            | BARDOT J.        |                 |               | T   |
|            |              |            | BAYE M.          |                 |               | T   |
|            |              |            | BELMONDO M.      |                 |               |     |
| Tournée 2  | BORHINGER R. | BROSNAM P. | ARQUETTE R.      |                 |               | T   |
|            | CAGE N.      |            | BARDOT J.        |                 |               | T   |
|            |              |            | BOHRINGER R.     |                 |               | T   |
|            |              |            | BRASSEUR C.      |                 |               | T   |
|            |              |            | BURTON R.        |                 |               | Τ   |
|            |              |            | CARMET J.        |                 |               |     |
|            |              |            | CONNERY S.       |                 |               |     |
|            |              |            | CRUISE T.        |                 |               | Т   |
|            |              |            | NICKY M.         |                 |               | Τ   |
| Tournée 4  |              |            |                  |                 |               |     |
| Tournée 6  |              | BROSNAM P. | BARDOT J.        |                 |               |     |
|            |              |            | BOHRINGER R.     |                 |               |     |
|            |              |            |                  |                 |               |     |
| Imprime    | r            |            |                  |                 |               |     |

Sélectionner un patient et le déplacer vers un autre prestataire à l'aide du clic enfoncé de la souris. Lorsqu'un rectangle noir apparaît dans la case désirée, lâcher le clic de la souris

Pour changer l'ordre de passage, déplacer les patients dans la même tournée.

Plusieurs patients peuvent être sélectionnés en même temps,

- Un clic gauche pour les cocher (ils apparaissent en rouge).
- Un clic droit pour décocher un patient.

Les patients peuvent être déplacés vers un autre prestataire, vers uns autre tournée. Ils peuvent être supprimé en les déplaçant vers la poubelle.

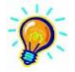

Pour déplacer tous les patients présents dans une même tournée, double cliquer sur le premier patient. Tous les patients sont marqués en rouge, les déplacer par la même méthode. Pour les décocher, cliquer sur les noms un à un.